아래와 같이 엣지(Edge) 브라우저로 처음 성안당 이러닝 강의를 수강하고자 할 때, 스타플레이어 설치방법

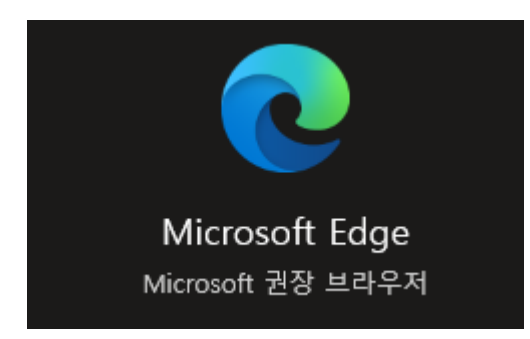

-. 강의보기를 클릭한 후, 아래 그림과 같이 URL 주소 상단 화살표 클릭하여 스타플레이어 파일열기 진행하여 프로그램 설치하면 자동으로 강의재생됨

|    |                                       | Si Ci Ci Ci Ci | - 0 | ×<br> |
|----|---------------------------------------|----------------|-----|-------|
| 러닝 | blog ▶ ▶₩<br>장바구니 학습장애조치 FAQ 이용정책 도서몰 |                |     | •     |
|    | 2022 대비를 위한<br>실패 없는 합격 전략 제시         |                | _   |       |

| -                                                                         | ð | × |
|---------------------------------------------------------------------------|---|---|
|                                                                           |   |   |
| 다운로드 🗅 Q … 🔗                                                              |   |   |
| 112월 31일까지 + 예습용 2021 + 기본 수<br>무료수강 + 필기교재제공 + x1.5배 <sup>2</sup> 자세히 보기 |   |   |
| 학습장애 조치 FAQ 이용정책 NAVER 출도 IN YouTube ► NAVER TV SHelloT                   |   |   |